# 放送大学「同時双方向 Web 授業」 通称:「ライブ Web 授業」のご案内

# <2022 年度 第1学期 版>

#### はじめに

「同時双方向 Web 授業」(通称:「ライブ Web 授業」)は、2020 年度から実施している面接授業の代替措置とし ての Web 授業と、オンライン授業の利点を活かした新たな授業形態です。2021 年度第2学期に試行9科目を開設 しましたが、この度、2022 年度第 | 学期には科目数を 16 科目に増やし、今後、徐々に本格展開していく予定で す。

同時双方向 Web 授業は、学習センターではなく、ご自宅等で PC 等\*1を用いて受講します。授業当日は、専用 のシステム(以下「LMS」または「同時双方向 Web 授業システム」という\*2)にログインし、各回の講義用 Zoom (Web 会議システムの一種、以下「Zoom」という)へのリンクから仮想の講義室(Zoom ミーティング)に入室し ていただきます。

同時双方向Web授業科目は、本学の正式な授業科目であり、卒業要件上の「面接授業科目又はオンライン授業」 として修得すべき単位として扱われます。授業への取り組みやレポート等の評価の結果、合格した場合には所定 の単位が付与されます。

※1 予めインターネット環境のある PC と、ヘッドホン・マイク等の Zoom を活用できる環境のご準備が必須となります。
 ※2 LMS とは・・?

「Learning Management System」の略で、日本語では「学習管理システム」と呼ばれます。講義資料等の閲覧、小テストの受験、課題の提出、他の学生や講師とのディスカッションなどが行えます。同時双方向 Web 授業では、世界的にシェアの高いオープンソースの LMS である「Moodle」を使用しています。

### 受講を検討される方は、必ず次頁以降の要項をご確認ください。

# 目次

| はじ   | めに                    | 1 |
|------|-----------------------|---|
| 目次   |                       | 2 |
| 1.   | 同時双方向 Web 授業の「特徴」     | 3 |
| 2.   | 体験版」のご案内              | 3 |
| 3.   | 科目登録申請」の方法            | 4 |
| 4.   | ·<br>シラバス」確認方法        | 4 |
| 5.   | 受講方法                  | 5 |
| 6.   | 主意事項                  | 9 |
| 7. · | 吏用する Web 会議システムについて1( | 0 |
| 8.   | お問い合せ先1(              | ) |

# 1. 同時双方向 Web 授業の「特徴」

決まった日時に授業を行うリアルタイム形式の授業であり、授業に必要な情報は専用のLMS上で確認できます。面接授業のようなライブ感のある授業と、オンライン授業のようなLMSを活用した学習を組み合わせています。

|            | 同時双方向 Web 授業             | 面接授業   | オンライン授業   |
|------------|--------------------------|--------|-----------|
| 授業を受ける「時」  | リアルタイム**                 | リアルタイム | オンデマンド    |
| 授業を受ける「場所」 | 自宅等                      | 学習センター | 自宅等       |
| PC・ネット環境   | 必要                       | 不要     | 必要        |
| LMS 活用     | あり                       | なし     | あり        |
| 単位数        | Ⅰ 単位/2 単位 <sub>**2</sub> | 単位     | I 単位/2 単位 |
| 授業回数       | 8回/15回**2                | 8回     | 8回/15回    |

※1 一部科目については、オンデマンドによる授業回が存在します。詳細は別途シラバスをご参照ください。※2 オンデマンド回が存在する科目のみ、2単位 15回となっています。

## 2.「体験版」のご案内

同時双方向 Web 授業では、LMS を使用します。受講の検討に際しては、必ず「同時双方向 Web 授業体験版」を 受講してください。シラバス、Q&A、お問い合わせ、動作確認用ミーティングルーム、課題の提出方法等、受講前 に必要な準備は「同時双方向 Web 授業体験版」で整います。

放送大学のウェブサイトにある「オンライン授業体験版」の中に設置しましたので、以下のページから選択し てください。

○「オンライン授業体験版」(<u>https://online-open.ouj.ac.jp/</u>)内の「同時双方向 Web 授業体験版」をクリック
 ※予めインターネット接続された PC と、ヘッドホン・マイク等の Zoom を使用できる環境の準備をお願いいたします。

OZoom の使用に不安のある方は、あらかじめ Zoom 社の HP にあるミーティングテストで動作確認をしてください。

→Zoom 社 HP ミーティングテスト: Zoom 社 HP (<u>https://zoom.us/test</u>) からアクセス ※初回接続時に PC に Zoom アプリケーションがインストールされます。 ※テストが終了すると自動的に ZoomMTG が終了いたしますが、テストルーム特有の仕様です。実際の受講には問題ありません。

### 3.「科目登録申請」の方法

2022 年度第 | 学期の同時双方向 Web 授業は、以下の要領で科目登録申請を受け付けます。卒業要件上の「面接授 業科目又はオンライン授業科目」として開講し、定員を設け抽選を行います。

○開講範囲:教養学部のみ(大学院の開講はありません)

〇科目登録可能期間:2022年2月13日(日)~28日(月)の科目登録申請期間中のみ。(通常の面接授業と異なり、追加登録及び共修生としての受講はできません)

○履修対象者:以下のいずれかを満たす方

A: 2021 年度第2学期に在籍しており、2022 年度第1学期に引き続き学籍がある方

B:2022 年度第 | 学期に新規入学/再入学を行う方で、『学生募集要項』P4~の「A:入学学期当初から面接授業の登録申請をしたい方」の要件に該当する方

C:2022 年度第 | 学期に継続入学を行う方で、『学生募集要項』P6 ~の「D:入学学期当初から面接授業の登録 申請をしたい方」の要件に該当する方

〇科目登録方法:

A に該当する方:別途お知らせする『科目登録申請要項』にしたがって科目登録申請を行う際、同時に申請を 行ってください。

B、C に該当する方:『学生募集要項』の手続きにしたがって面接授業の科目登録申請を行う際、同時に申請を 行ってください。

○その他、科目登録上の注意事項等は面接授業に準じます。

### 4.「シラバス」確認方法

同時双方向 Web 授業科目は卒業要件上の面接授業の一部として扱いますが、『面接授業時間割一覧』等の冊子 媒体ではシラバスを掲載しておりません。科目登録にあたっては、以下のいずれかの方法でシラバスをご確認く ださい。

〇同時双方向 Web 授業体験版から確認する。

「オンライン授業体験版」(https://online-open.ouj.ac.jp/)内の「同時双方向 Web 授業体験版」をクリック

〇本学ウェブサイトの「シラバス検索」

(https://www.wakaba.ouj.ac.jp/kyoumu/syllabus/SC02060200201/initialize.do) から確認する。

「シラバス検索」をご利用の場合には、

- ・「年度・学期」:2022年度 | 学期
- ·「授業分類」:面接授業
- ・「学習センター」:本部※
- ・「ブロック」: 南関東ブロック※

で検索の上、検索結果のクラスコードが「W」又は「X」となっているものが該当の科目となります。

- ※学習センターは便宜上「本部」となっていますが、実際の受講は自宅等で行います。大学本部および各学習センターでは授業当日含め、本件 に関するお問い合わせ等には対応できません。
  - ※「本部」は便宜上、「南関東ブロック」の一部となっています。検索時、ブロックの条件は「▼選択してください」か「南関東ブロック」に してください。(特に、科目登録申請の際、デフォルト状態では自身が所属するブロックが入力されていますので、注意してください。)

## 5. 受講方法

授業に必要な情報は、LMS上に掲載されています。ここでは、科目登録決定後、LMS ヘアクセスし、受講を開始するまでの流れをご紹介します。

- ※ 画面は参考です。実際とはデザインや記載が異なる場合がございます。LMS には、2022 年 4 月 28 日~アクセスできるよう になる予定です。
- ※ 授業日の数日前には必ず LMS にアクセスし、注意事項等をあらかじめ確認してください。
- ※ 科目によって、講義資料の掲載方法や、その他の活動の有無が異なる場合があります。

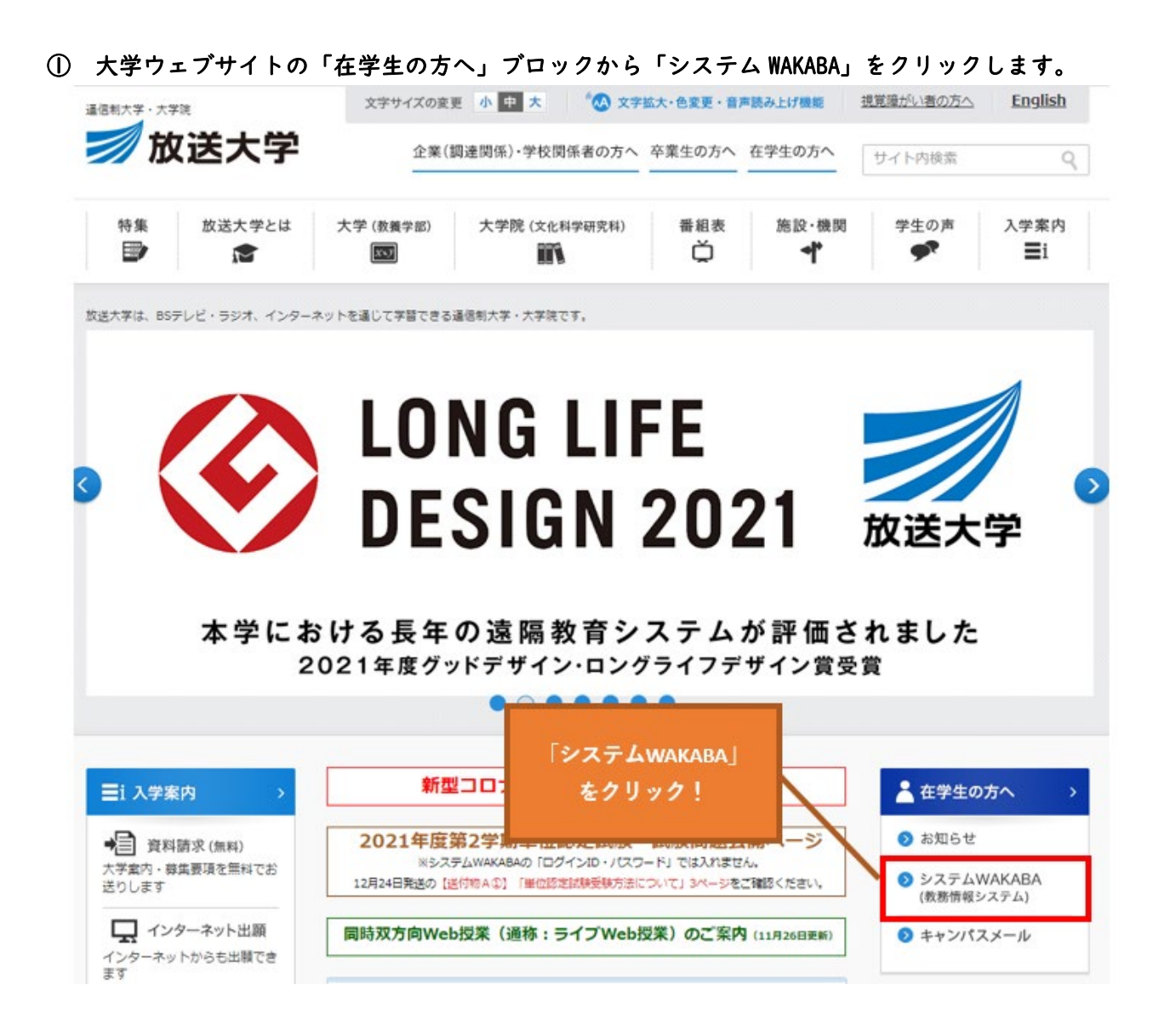

② システム WAKABA にログイン後、「学内リンク」から「同時双方向 Web 授業」を選択します。

|                  |                                                  |          |        |     | <u> </u>                                       |
|------------------|--------------------------------------------------|----------|--------|-----|------------------------------------------------|
| e e e e          |                                                  |          |        |     |                                                |
| The start        | <ul><li>     お知らせ     </li></ul>                 |          |        |     | ■ 学内リンク                                        |
| 前回ログイン日時         |                                                  |          |        | *   | ♥ Web通信指導                                      |
| 2021/07/15 10:07 |                                                  |          |        |     | ● オンライン授業                                      |
| 🌣 色・プロフィール設定     |                                                  |          |        |     | <ul> <li>放送授業のインターネット配信</li> </ul>             |
| ▲ パスワード変更        |                                                  |          |        | *   | ● 過去の単位認定試験問題・解答等                              |
| ☑ キャンパスメール       | きキャンバスライフ                                        | ● 授業サポート | ■ 教務   | 對情報 | ● 面接授業(第1学期)の<br>ページ                           |
|                  | ◆ 学内連絡                                           |          |        |     | ● 面接授業(第2学期)の<br>ページ                           |
|                  | ● スケジュール                                         |          |        |     | <ul> <li>新規開設科目印刷教材</li> <li>(試し読み)</li> </ul> |
|                  | >スケジュール                                          |          |        |     | 放送大学自己学習サイ                                     |
|                  | <ul> <li>&gt; 学内関連</li> <li>&gt; 学習案内</li> </ul> | 「同時双     | 方向Web授 | [業] | ● 看護師国家試験学習支払<br>ツール                           |
|                  | >学生生活                                            | · ۲      | 19971  |     | ● 放送大学附属図書館                                    |
|                  | >各種届出・申請様式                                       |          |        |     | ● 学習センター一覧                                     |
|                  | > 附属施設・情報システム                                    |          |        |     | ● 同時双方向Web授業                                   |
|                  | >学内FAO                                           |          |        |     | ● 故送ナ学トップページ                                   |

③ 同時双方向 Web 授業用の LMS に遷移します。

| ■ 放送大学 同時双方向W              | eb授業                                                                                                    | <u>±\$\$7</u>                                                                                                    |
|----------------------------|----------------------------------------------------------------------------------------------------|----------------------------------------------------------------------------------------------------|
| ★ 同時双方向Web授業上型<br>プ  定     | 放送大学 同時双方向Web授業                                                                                                    |                                                                                                    |
| ★ デジタルメディアと社会<br>_(122 W). | <section-header><section-header><text><section-header><text><text><text><text><text><section-header><section-header><section-header></section-header></section-header></section-header></text></text></text></text></text></section-header></text></section-header></section-header> | 化原制器・マニュアル使     「のない時間     ないます11月1日(月)〜2022     などはます11月1日(月)〜2022     などの日(月)17時     マニュアル化     ・ 学生向けてニュアル     ・ 会るな質問     ・ 皆結次方向Webは反果体     認定     の 近点フォーム・ページ     ・ シラバスは素 |
|                            | Copyright (c) The Open University of Japan. All rights res<br>あなたは まな ぴー としてログインしています (ログア                                                                                                    | erved. ↑                                                                                                    |

④ 科目トップ画面が表示されます。「講師からのお知らせ」や講義日などの注意事項を確認します。

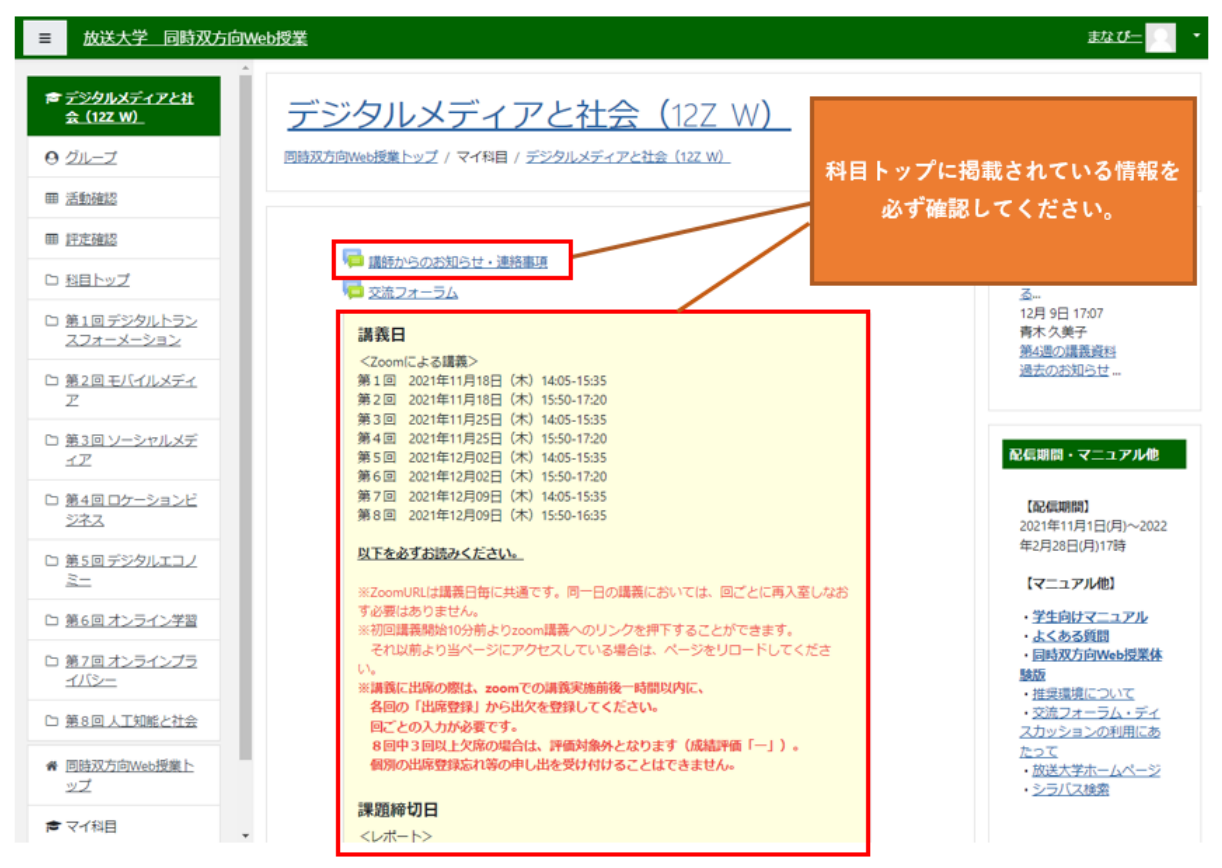

⑤ 講義用 Zoom へのアクセスや、出席登録、講義資料の閲覧方法を確認します。

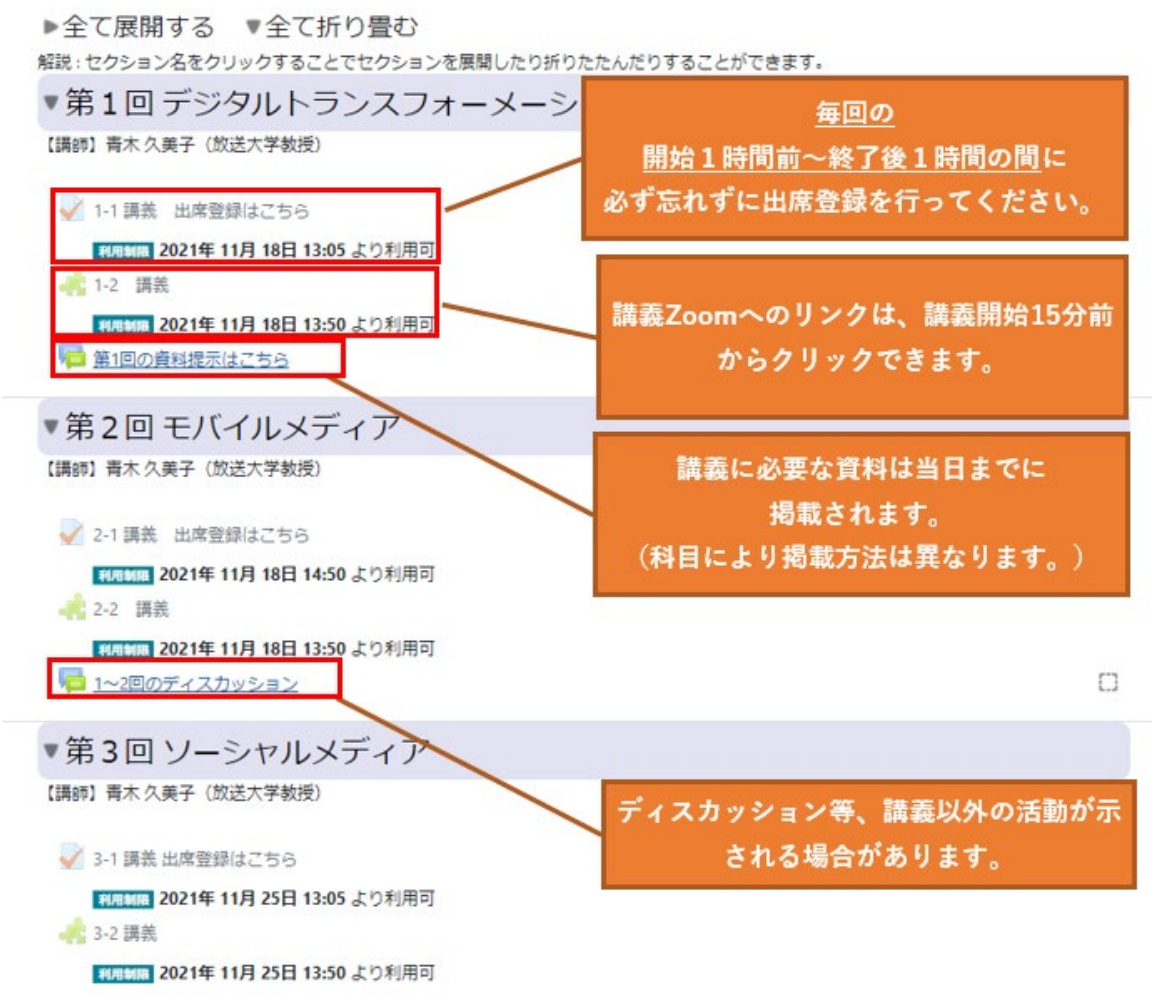

⑥ 受講の前には毎回、出席登録を行います。(講義回ごとの前後 | 時間以内)

(面接授業同様、3回以上の欠席があると評価対象外となります。ご注意ください。)

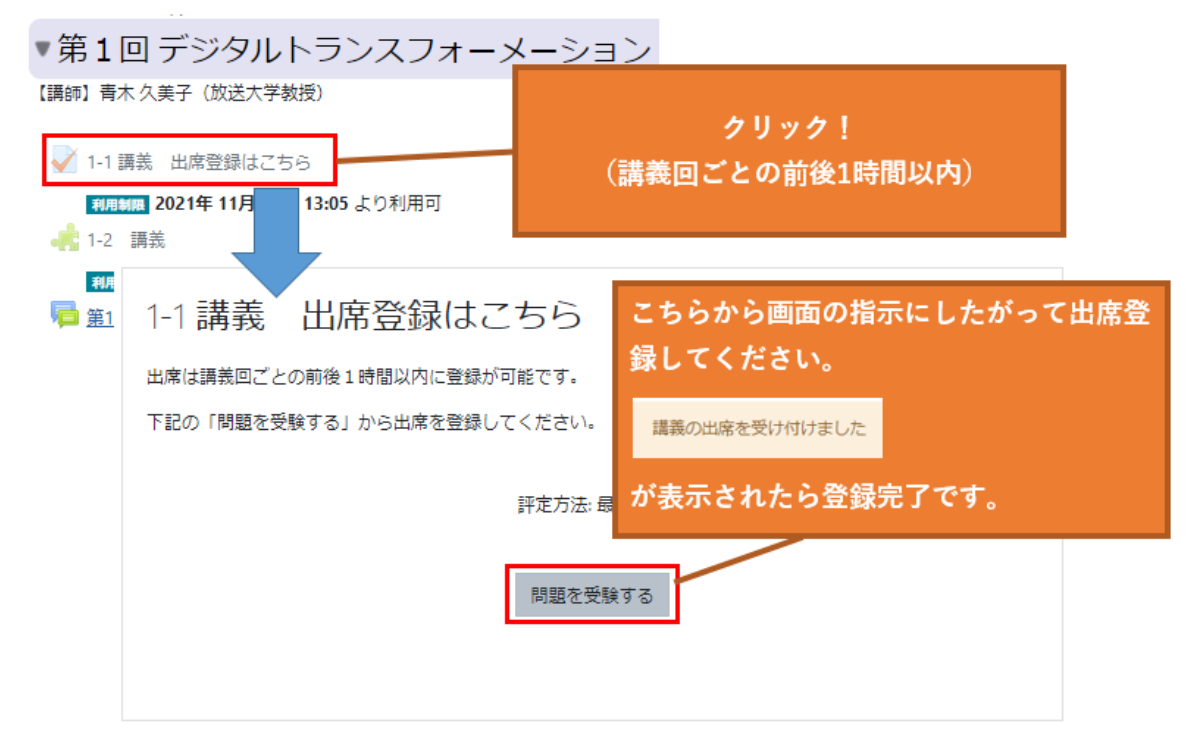

⑦ 出席登録を行ったら、講義用リンクから Zoom を起動します。

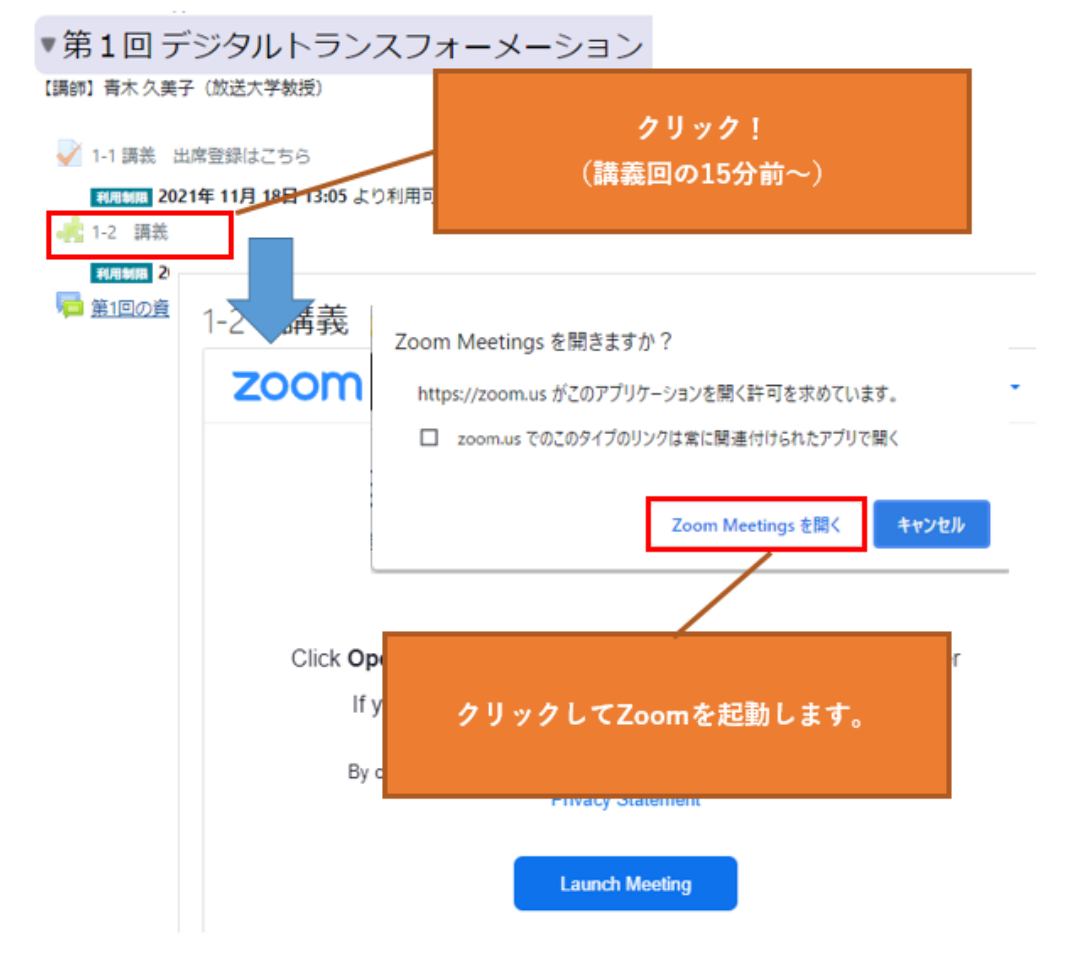

#### ⑧ 授業に参加します。

授業中は担当講師の指示にしたがい、受講してください。教育指導の関係上、表示名を実名に設定し、講師からの問いかけには、音声による応答が可能なように準備してください。その他、シラバスおよび科目ト ップの記載事項にしたがってください。

### 6. 注意事項

〇科目登録申請の前に、本ページの記載内容とシラバスの記載内容をご自身でよくご確認ください。

〇科目登録申請の前に、必ず同時双方向 Web 授業「体験版」を受講してください。

- ○事前に掲示される資料や、講師からのお知らせ、後日提出が必要なレポート等、講義時間外に取組みや確認が 必要な活動がLMS 上で示される場合があります。 受講の前には、余裕を持って LMS 上の各科目のページを確認 してください。
- ○出席の登録、Zoom への入室、課題の提出、その他科目毎に必要な学習活動は、原則全て LMS を通じて行う必要 があります。メールや郵送その他の方法での代替はできませんので、必ず「体験版」で LMS の操作に十分慣れ た上で受講してください。
- 〇予めインターネット環境のある PC と、ヘッドホン・マイク等の Zoom を活用できる環境の準備をお願いいたし ます。PC 等の環境については、ご自身でご用意ください。学習センターの PC は使用できません。
- ○受講は自宅等、Web 会議が可能なスペースで行ってください。学習センター及び放送大学本部、その他周囲の 方に迷惑となるような場所での受講はくれぐれもお控えください。

OLMS 上のディスカッション等への投稿は実名(システム WAKABA に登録された名前)で行われます。

- OZoomの設定によっては、入室時の表示名が実名と異なることがあります。教育指導の関係上、ご自身で実名への変更をお願いします。
- 〇同時双方向 Web 授業システムは4月 28 日より利用可能になる予定です。システム WAKABA 右の「同時双方向
   Web 授業システム」よりアクセスしてください。
- OWeb(Zoom)会議は録画し、その録画映像は、担当講師等の判断により当該科目の受講生に限定して視聴させる 場合があります。その他、学生の顔・氏名・音声・その他の個人情報に十分配慮した上で、広報番組・本学ウ ェブサイト等の素材として、又は教育開発上の研究活動のために活用する場合がございます。
- ○本学からの緊急の連絡はキャンパスメール及びLMS上の掲示にて行います。 科目登録をされる際は、普段から 確認をしているメールアドレスへの転送設定を行う等、キャンパスメールへの連絡がすぐに確認できる環境を 予め整えてください。
- ○その他、<u>受講前の各種注意事項はLMSのトップ画面にも記載しています</u>ので、予め余裕をもってご確認くださ い。
- ○授業日程にやむを得ず変更が生じた場合、受講生の方には電話及びキャンパスメール等により速やかにお知らせします。なお、講師の病気など、事情により他の講師が代講する場合もあります。

#### 〇使用する Web 会議システム

Zoom を使用します。受講生は無料で利用できます。事前の登録等は不要ですが、当日使用する予定の PC 等で、 必ず一度は動作確認をしてください。

→Zoom 社 HP ミーティングテスト:Zoom 社 HP(<u>https://zoom.us/test</u>)からアクセス ※初回接続時に PC に Zoom アプリケーションがインストールされます。 ※テストが終了すると自動的に ZoomMTG が終了いたしますが、テストルーム特有の仕様です。実際の受講には問題ありません。

#### 〇通信環境

Web 会議等授業の受講には、高速で安定した通信環境が必要となります。通信費やプロバイダ代金などは各自のご負担となります。Zoomに | 時間接続するごとに、約 100~500MBのデータ通信量が発生し、4~5 時間継続して接続すると、約 500MB~2.5GB のデータ通信量の発生が見込まれます。高速で通信できるデータ量に制限がある場合がありますので、ご注意ください。

#### 〇受講環境

必要機器は科目ごとに異なります。シラバスをご確認ください。シラバスに特別の指定がない場合、カメラが なくてもマイクがあれば、双方向性が確保できることから、受講は可能です。

なお、スマートフォン等、モバイル端末での受講は不可能ではありませんが、レポート提出等、一部の機能は PCと比べて操作が煩雑で、モバイル端末だけでの受講は困難です。PCと併用することを推奨します。

代表的な機種で動作確認を行っておりますが、機種・バージョン・設定などが多様であることから、ご自身の 機器で受講できないことがあります。また、モバイル端末での受講に関するお問い合わせには対応できない場合 があります。あらかじめ、ご了承ください。

### 8. お問い合せ先

Oお問い合わせの前に、必ず Q&A をご参照ください。Q&A は「オンライン授業体験版」(<u>https://online-open.ouj.ac.jp</u>/)内にある「同時双方向 Web 授業体験版」に設置しています。

OQ&A でご不明点が解決しない場合は、以下のメールアドレスまでお問い合わせください。

Mail: online-sys@ouj.ac.jp

※メールの件名には「同時双方向 Web 問合せ:」を記入してください。

- ※恐れ入りますが、お問合せはメールのみで受け付けます。お電話、学習センター窓口等ではご質問をお受け できない場合がございます。
- ※順次ご対応いたしますが、ご返信まで数日かかる場合がございます。余裕をもってお問い合わせください。

#### ○受講当日にトラブルがあった場合の緊急時連絡先について

※開講期間中は履修者専用の直通電話サポート窓口を開設します。電話番号は履修者のみに後日通知します。 ※緊急のお問い合わせは直通電話サポート窓口のみで承ります。

※予めLMSにアクセスして、システムトップ画面の各種お知らせや、科目毎の記載事項等を確認してください。
※受講当日は直通電話サポート窓口が混み合う場合があります。順次ご対応いたしますが、受講当日に慌てることのないよう、LMSへのログイン及びZoom 接続のチェック等は予めご自身で十分に行ってください。